Office of Consumer Credit Commissioner

## Walkthrough Guide

Property Tax Annual Report

## **Property Tax Instructions**

The Industry Reporting Tab is the new location for all things reporting related. You can file reports or view the submission history of past reports here.

| Dashboard            | File report in web form |
|----------------------|-------------------------|
| Manage My Business   |                         |
| Votifications        | Submission History      |
| History              | Cancel                  |
| ? Industry Reporting |                         |
| Forms                |                         |
| P Help               |                         |

Enter dollar amounts on each line (up to 2 decimal places). Lines 5, 7, 9, 13, 14, and 15 will be calculated for you based on the numbers that you put in other lines on this balance sheet.

| Schedule A: Balance Sheet (Figure are company-wide) |                                                                                                    |  |  |  |
|-----------------------------------------------------|----------------------------------------------------------------------------------------------------|--|--|--|
| Assets                                              |                                                                                                    |  |  |  |
| Cash (Company-Wide)                                 |                                                                                                    |  |  |  |
| Texas accounts receivable                           |                                                                                                    |  |  |  |
| Other accounts receivable (company-wide)            |                                                                                                    |  |  |  |
| Less reserve for loan losses (company-wide)         |                                                                                                    |  |  |  |
| (or allowance for doubtful accounts)                |                                                                                                    |  |  |  |
| Net accounts receivable (company-wide)              |                                                                                                    |  |  |  |
| Other current assets                                |                                                                                                    |  |  |  |
| Total current assets                                |                                                                                                    |  |  |  |
| Other business assets (company-wide)                |                                                                                                    |  |  |  |
| Total Assets                                        |                                                                                                    |  |  |  |
| Liabilities & Owner's Equity                        |                                                                                                    |  |  |  |
| Total current liabilities (company-wide)            |                                                                                                    |  |  |  |
| Other liabilities (company-wide)                    |                                                                                                    |  |  |  |
|                                                     | Schedule A: Balance Sheet (Figure are company-wide)   Assets   Cash (Company-Wide)   Texas accounts receivable   Other accounts receivable (company-wide)   Less reserve for Ioan Iosses (company-wide)   (or allowance for doubtful accounts)   Net accounts receivable (company-wide)   Other current assets   Total current assets   Other business assets (company-wide)   Liabilities & Owner's Equity   Total current liabilities (company-wide)   Other liabilities (company-wide) |  |  |  |

If you have less than \$25,000 in net assets, you will be taken to this screen. On this screen, you must attach a file that further explains why your license has less than \$25,000 in net assets. Read the on-screen prompts to determine what type of document needs to be submitted for your report. Accepted file types include: .pdf/ .doc/.docx/.xls/.xlsx

NET ASSETS REQUIREMENT: \$25,000 PER LICENSE, whether active or inactive.

The owners equity on the balance sheet does not meet this requirement

Proprietorship or General Partnership: attach owner's personal financial statement(s) to demonstrate adequate net assets.

| Select files |
|--------------|
|--------------|

Corporation: if a more current financial statement shows adequate net assets, attach that report and explain any variances between that statement and Schedule A.

| Select files |  |
|--------------|--|
|--------------|--|

Alternatively, submit a valid reason with documentation on why you are not in violation of the net asset requirement.

|                      | Se       | ect files |        |
|----------------------|----------|-----------|--------|
| Previous Next Cancel | Previous | Next      | Cancel |

If you have at least \$25,000 in net assets/once you submit documentation explaining why your license does not meet the net asset requirement, you will be taken to Schedule B. This screen works like Schedule A, where you just need to enter numbers into each box and lines 4, 10, 11, and 13 are calculated for you.

| Schedule B: Statement of Income & Expenses (Figures are company-wide) |                                                                          |      |  |  |  |
|-----------------------------------------------------------------------|--------------------------------------------------------------------------|------|--|--|--|
|                                                                       | Income                                                                   |      |  |  |  |
| 1.                                                                    | Interest earned Ch 351 loans in Texas                                    |      |  |  |  |
| 2.                                                                    | Other mortgage loan income (company-wide)                                |      |  |  |  |
| з.                                                                    | Other business income                                                    |      |  |  |  |
| 4.                                                                    | Total Income*                                                            | 0.00 |  |  |  |
|                                                                       | Expenses                                                                 |      |  |  |  |
| 5.                                                                    | Bad debts incurred in connection with Texas property tax loan activity   |      |  |  |  |
| 6.                                                                    | Salaries incurred in connection with Texas property tax loan activity    |      |  |  |  |
| 7.                                                                    | Interest incurred in connection with Texas property tax loan activity    |      |  |  |  |
| 8.                                                                    | Other expenses incurred in connection with Texas regulated loan activity |      |  |  |  |
| 9.                                                                    | Other business expenses (company-wide)                                   |      |  |  |  |
| 9.                                                                    | Other business expenses (company-wide)                                   |      |  |  |  |

If you have any property tax loans or other mortgage loans receivables for the state of Texas to report, click Yes and move to the next screen. If you did NOT conduct any related business to any of the Yes/No questions, click No and Next and you will be moved to the next screen to another question.

## Annual/Quarterly Report- Property Tax

Do you have any Property Tax Loans or Other Mortgage Loans Receivables for the State of Texas to report?

🖲 Yes 🛛 🔍 No

Once you click Yes, fill out any corresponding fields for the business you did during the reporting year. The totals for each column (number and dollar amount of loans made) will be summed for you.

| Schedule C: Loan Receivable (Net of Unearned Charges) |                             |                         |                   |  |
|-------------------------------------------------------|-----------------------------|-------------------------|-------------------|--|
|                                                       |                             | No. of Loans Receivable | Amount Receivable |  |
| 1.                                                    | Property tax loans (Ch 351) |                         |                   |  |
| 2.                                                    | Other mortgage loans        |                         |                   |  |
|                                                       | Total                       |                         |                   |  |

On this screen, if you enter values on a line, you must complete the line; meaning, you must have both a number and dollar amount (not one or the other). This is true for any line on any screen that asks for the number/dollar amount of loans unless stated otherwise.

|    |                             | No. of Loans Receivable                                                                                                    | Amount Receivable                                                                                                    |
|----|-----------------------------|----------------------------------------------------------------------------------------------------|----------------------------------------------------------------------------------------------------|
| 1. | Property tax loans (Ch 351) | 1                                                                                                    | No.of Loans Receivable or Amount<br>Receivable columns is completed<br>the remaining row must be<br>completed with information |
| 2. | Other mortgage loans        | No.of Loans Receivable or Amount<br>Receivable columns is completed<br>the remaining row must be<br>completed with information | 1                                                                                                    |
|    | Total                       | 1                                                                                                    | 1                                                                                                    |

If you made any property tax loans or property tax lien transfers, click Yes and move to the next screen.

| Have you made any Property Tax Loans or Property Tax Lien Transfers. |  |  |  |
|----------------------------------------------------------------------|--|--|--|
| Yes No                                                               |  |  |  |
| Previous Next Cancel                                                 |  |  |  |

Enter the number and dollar amount of loans made for the first 2 questions. For questions 3 and 4, you do **NOT** need to fill out every line (only complete lines that are applicable to your business).

|    |                             | No. of Loans Made | Amount Loaned |
|----|-----------------------------|-------------------|---------------|
| 1. | Property tax loans (Ch 351) |                   |               |
| A. | Residential                 |                   |               |
| В. | Non-residential             |                   |               |
| 2. | Property Tax Lien Transfers |                   |               |
| A. | Residential                 |                   |               |
| В. | Non-residential             |                   |               |
|    |                             | Closing Cost /    | Interest Rate |
| 3. | Total Closing Costs         |                   |               |
| A. | Residential                 |                   |               |
| В. | Non-residential             |                   |               |
| 4. | Average Interest Rate       |                   |               |
| A. | Residential                 |                   |               |
| в. | Non-residential             |                   |               |

If any accounts are delinquent more than 60 days, secured by a repossessed motor vehicle or foreclosed real property, or litigation has been initiated then click Yes.

Are any of your Property Tax Loan/Mortgage Loan Accounts (1) Past due more than 60 days?, (2) Secured by collateral that you have foreclosed?, (3)Delinquent and generated proceeds from sales of collateral?

| ۲        | Yes  | 0 | No     |
|----------|------|---|--------|
| Previous | Next |   | Cancel |

Enter the number and dollar amount of any applicable property tax/other mortgage loans. You must fill out the number and dollar amount of either property tax and/or other mortgage loans.

|    |                                   | Property Tax Loans |        | Other Mortgage Loans |        |
|----|-----------------------------------|--------------------|--------|----------------------|--------|
|    |                                   | Number             | Amount | Number               | Amount |
| 1. | 60 – 89 days accounts             |                    |        |                      |        |
| 2. | 90-day accounts                   |                    |        |                      |        |
| 3. | Foreclosure of collateral         |                    |        |                      |        |
| 4. | Proceeds from sales of collateral |                    |        |                      |        |

If you sold any credit insurance policies on property tax loans, click Yes and move to the next screen.

Have you sold any credit insurance policies on Property Tax Loans?

🔘 Yes 🛛 💿 No

Previous Next

Cancel

Enter any relevant credit insurance sale data. Not every field needs to be completed.

| Schedule F: Credit Insurance Sales |                                       |  |
|------------------------------------|---------------------------------------|--|
| 1.                                 | Number of policies sold               |  |
| 2.                                 | Percentage of eligible loans covered  |  |
| 3                                  | Net Premiums                          |  |
| 4                                  | Number of claims paid                 |  |
|                                    | Amount of claims paid                 |  |
| 5.                                 |                                       |  |
| 6.                                 | Net insurance income/retained premium |  |

Enter any relevant credit insurance sales data. Not every field needs to be completed.

Have you sold any ancillary products on Property Tax accounts?

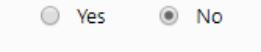

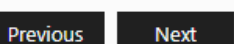

Cancel

Enter the applicable data for ancillary products. If you fill out one field, you need to **complete the entire line** before moving on to the next screen.

| \$<br>Schedule G: Ancillary Products |                       |                      |       |      |
|--------------------------------------|-----------------------|----------------------|-------|------|
|                                      |                       | Non-Credit Insurance | Misc* | Туре |
| 1.                                   | Number Sold           |                      |       |      |
| 2.                                   | Net Premiums          |                      |       |      |
| 3.                                   | Number of claims paid |                      |       |      |
| 4.                                   | Amount of claims paid |                      |       |      |

If you escheated any funds to the state of Texas on behalf of customers, click Yes and move to the next screen.

During the report year, have you escheated any funds to the State of Texas on behalf of customers?

Yes ONO

Next

Previous

Cancel

Enter values in one or both fields before moving to the next screen.

| Schedule H: Escheat Account |    |                                      |  |
|-----------------------------|----|--------------------------------------|--|
|                             | 1. | Funds remitted to State of Texas     |  |
|                             | 2. | Escheat account balance, end of year |  |

If any property tax loan accounts were payed off, click Yes and move to the next screen. (A paid out account is defined as a transaction where the account balance is repaid in full or extinguished but does not include a refinance with the existing property tax lender or an affiliate or a foreclosure by the property tax lender.)

During the report year, have any Property Tax Loan accounts been payed off?

🖲 Yes 🛛 🔍 No

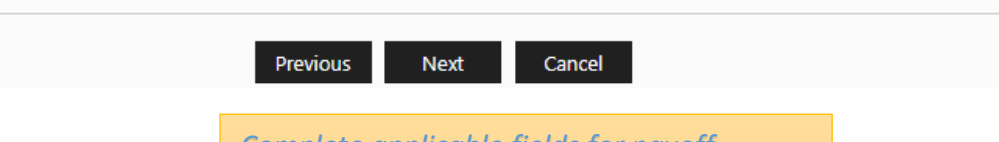

*Complete applicable fields for payoff source. Hover over the question mark icons if you are unsure of any definitions.* 

## Schedule I: Payoff Information

|    | Property tax loan payoffs* by source                                      |  |
|----|---------------------------------------------------------------------------|--|
| 1. | Borrower                                                                  |  |
| 2. | Pre-existing lienholder                                                   |  |
| 3. | Property sale/Borrower refinance with mortgage company                    |  |
| 4. | Foreclosure sale (other than those foreclosed by the property tax lender) |  |
| 5. | Different property tax lender                                             |  |
| 6. | Other ?                                                                   |  |

If you answer Yes to any of the questions on this screen, you must attach a related document that explains what happened. Accepted file types include: .pdf/.doc/ .docx/.xls/.xlsx

| Licensee question                                                                                                    |            |
|----------------------------------------------------------------------------------------------------|------------|
|                                                                                                    |            |
| During the report year, has the licensee or any affiliate had any type of license denied, suspended or revoked?                                                                                                    | 🔍 Yes 🖲 No |
| During the report year, has the licensee or any affiliate, or any agent thereof made a financial settlement with any person as a result of any claim relating to any extension of credit or collection agency?                       | Ves 🖲 No   |
| During the report year, has the licensee, any affiliate, or any agent thereof been subject to binding arbitration<br>or been the subject of civil litigation with relation to any loan, extension of credit, or collection activity? | Ves 🖲 No   |
| Previous Next Cancel                                                                                                    |            |

The next screen will let you review your full report on one screen. Look over each section and click Next. Click the checkbox on the Attestation screen and hit the Submit button when you're ready.

| Annual/Quarterly Report- Property Tax                                                                                                    |                        |  |
|----------------------------------------------------------------------------------------------------|------------------------|--|
| Annual/Quarterly Report- Attestation                                                                                                    |                        |  |
| Name*                                                                                                    | Ryan Vasquez           |  |
| Phone Number*                                                                                                    | 504-650-4650           |  |
| Email*                                                                                                    | none@mail.com          |  |
| I swear or affirm that all answer on this annual or quarterly report and any attachments are true and complete.<br>Warning: TEX. PENAL. CODE, Sec 37.10 provides that providing false information to a government agency may be a third degree<br>felony offense punishable by not more than ten years in prison or not more than one year in a community correctional facility. In<br>addition to imprisonment, a fine of up to \$10,000 may also be imposed. |                        |  |
|                                                                                                    | Previous Submit Cancel |  |

You can download a copy of your report by clicking on the PDF icon.

Thank you.You have sucessfully submitted the report with master File Number on 12/30/2019 04:58 PM You may download a pdf copy of the report for your records

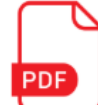

Return to Dashboard